## ESHOW 一键联系统画面更改指导

用户可自行更改开机画面及待机画面

1、准备一个 U 盘, U 盘最好是空的 U 盘, 然后点击"还原设备的默认值"进行格式化。

| 格式化 BG (J:)                      |
|----------------------------------|
| 容里 @):                           |
| 3.73 GB 🗸                        |
| 文件系统 (2)                         |
| FAT32 (默认) -                     |
| 分配单元大小(&)                        |
| 默认配置大小───                        |
| 还原设备的默认值 ④ 〕 参标 €.)              |
| BG                               |
| 格式化选项 (0)                        |
| ☑ 快速格式化 Q) □ 创建一个 MS-DOS 启动盘 (M) |
| 开始 ©) 关闭 ©)                      |

- 2、在U盘根目录下新建文件夹,名称"ESHOW",要大写。
- 3、用户可以自行升级开机画面和待机画面。

开机画面要求:

- 1) 文件名称为: logo.jpg
- 2)图像尺寸为: 800x600
- 3) 文件大小:小于 256KBtye

待机画面要求:

- 1) 文件名称为: home.jpg
- 2)图像尺寸为: 1920x1080
- 3) 文件大小:小于 512KBtye
- 4、将 logo 和 home 这两个文件拷贝进 U 盘"ESHOW"里面。

5、给主机断电,然后把 U 盘插入到主机的 USB 接口里,然后给主机上电。

6、过一会,主机的指示灯会由蓝色变为紫色,显示画面会由开机画面变为升级提示画面, 然后主机进入升级状态,升级时间约需要几分钟。

7、升级完成,主机的指示灯会由紫色变为蓝色,显示画面会由升级提示画面变为升级完成 画面。

8、断开主机电源,拔出U盘,然后给主机重新上电,即可正常工作了。